## **Opening and printing the College of Commissioner Science PowerPoint docs**

1) Click on session

| $\leftarrow \rightarrow C$ $rac{}$ scouting.org/commissioners/tra | ning/college-of-commissioner-science/bachelors-courses/                        |                        | x 🍕 🕼            | * |   |  |  |
|-------------------------------------------------------------------|--------------------------------------------------------------------------------|------------------------|------------------|---|---|--|--|
| BOY SCOUTS OF AMERICA                                             |                                                                                | Join Us Give           | Shop My.Scouting | ۹ | E |  |  |
| Commissioners                                                     | Home > Commissioners > Commissioner Development > College of Commissioner Scie | ence > Bachelor Course | 25               |   |   |  |  |
| COVID-19 Resources                                                | BCS 101 - Core Concepts of Unit Service (Updated 01/01/2021)                   |                        |                  |   |   |  |  |
| News for Commissioners                                            | BCS 102 - The Charter Renewal Process (Updated 01/01/2021)                     |                        |                  |   |   |  |  |
| Your National Service Team                                        | BCS 103 - Linking District Resources (Updated 01/01/2021)                      |                        |                  |   |   |  |  |
| 2) It will start downloading a zip                                |                                                                                |                        |                  |   |   |  |  |
| BCS-101 (7                                                        | ).zip                                                                          |                        |                  |   |   |  |  |

3) Open the .zip folder and click on the .ppt, you will see a permission pop-up, you will need to select "read-only"

| This | PC > Downloads > BCS-101 (7) > BCS 101    | ~                            | ບ 🔎 Search B    |  |
|------|-------------------------------------------|------------------------------|-----------------|--|
| ^    | Name                                      | Туре                         | Compressed size |  |
|      | 📴 BCS 101 - Course Plans                  | Microsoft Edge PDF Document  | 215 KB          |  |
|      | BCS 101 - PowerPoint Presentation         | Microsoft PowerPoint Present | 3,432 KB        |  |
|      | 🧰 BCS 101 - Activity Cards                | Microsoft Edge PDF Document  | 285 KB          |  |
|      | 🧰 BCS 101 - Commissioner's Core Concepts  | Microsoft Edge PDF Document  | 76 KB           |  |
|      | 🧰 BCS 101 - Unit Roadmap - Starting, Sust | Microsoft Edge PDF Document  | 4,546 KB        |  |
|      | 🧰 BCS 101 -Why Do A Unit Service Plan     | Microsoft Edge PDF Document  | 179 KB          |  |

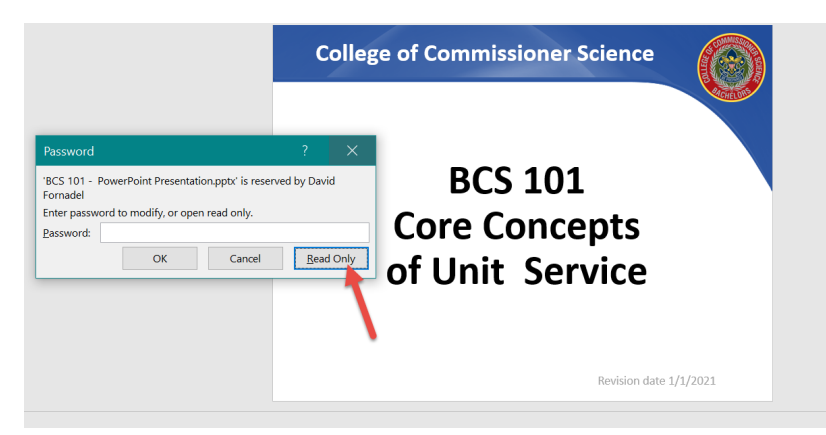

4) To print with Notes:

## Go to Print

- 1) Set to print to Microsoft Print to PDF or direct to your printer
- 2) Select Notes Pages
- Click Print, and then based on your selection it will form to a PDF file or print directly

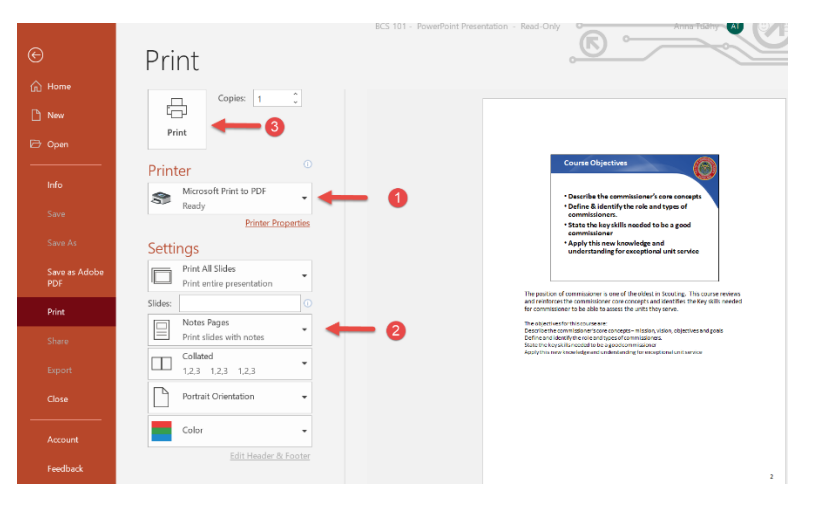